# Aide en ligne

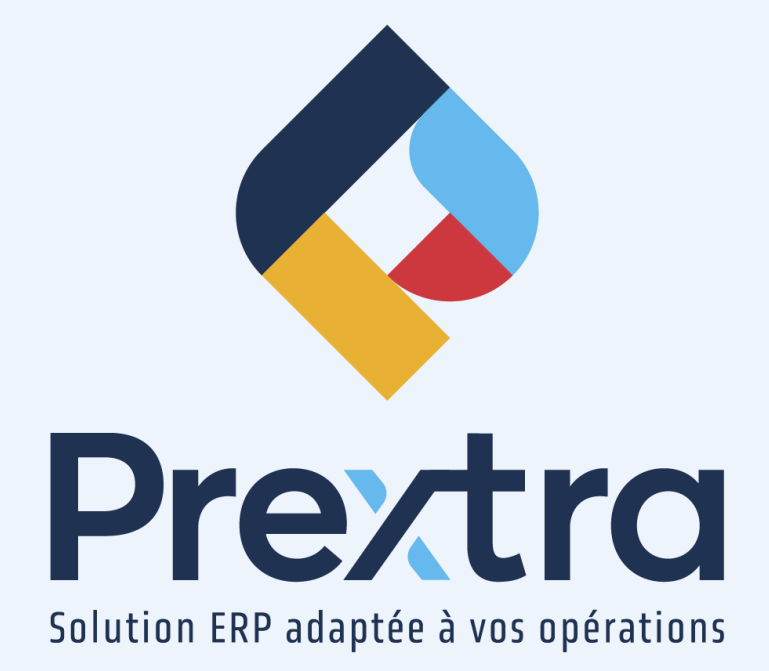

## Processus de paiement de commission

#### Table des matières

| 1. Préalable aux paiements de commissions de vente    | 2  |
|-------------------------------------------------------|----|
| 1.1 Compte de commissions                             | 2  |
| 1.2 Taux de commissions                               | 2  |
| 1.3 Création du vendeur                               | 3  |
| 1.4 Création d'une facture avec commission            | 4  |
| 2. Rapports                                           | 5  |
| 2.1 Rapport des commissions par vendeur               | 6  |
| 2.2 Journal des ventes par vendeur                    | 6  |
| 2.3 Items vendus                                      | 7  |
| 3. Préalable au paiement d'un vendeur avec commission | 7  |
| 3.1 Création d'un RAD                                 | 8  |
| 3.2 Configuration du RAD - Programmeurs               | 9  |
| 3.3 Création de la fiche de l'employé                 | 9  |
| 3.4 Configuration T4/T4A                              | 11 |
| 3.5 Configuration R-1                                 | 12 |
| 3.6 Informations nécessaires pour créer la paie       | 13 |
| 4. Paiement d'un vendeur avec commission              | 13 |
| 4.1 Paiement via la paie du vendeur                   | 14 |
| 4.2 Paiement via un décaissement fournisseur          | 14 |

# Processus de paiement de commission

Une commission vous permet d'attribuer une cote de vente à un vendeur lors d'une vente. Il est possible d'effectuer le paiement de ses commissions au vendeur via une paie ou via un décaissement.

# 1. Préalable aux paiements de commissions de vente

#### 1.1 Compte de commissions

Pour attribuer des commissions aux vendeurs, vous devez créer un compte de Grand Livre de commissions afin de comptabiliser les commissions.

Dirigez-vous dans l'option « Comptes de GL » du menu « Maintenance » du module « Grand Livre » afin de créer un compte de type « Dépense » afin de l'utiliser dans les écritures comptables pour comptabiliser les comptes de commission.

| Code GL :              | 7540                   |  |
|------------------------|------------------------|--|
| Description Français : | Commissions sur ventes |  |
| Catégorie du GL :      | Dépense 🗸              |  |
| Escompte :             | 0                      |  |
| Par projet :           | 0                      |  |
| Actif :                |                        |  |

**NOTE :** Pour la création de comptes de Grand Livre, veuillez vous référer à la documentation « Grand Livre ».

#### 1.2 Taux de commissions

Afin d'attribuer des commissions aux vendeurs, vous devez créer des taux de commissions.

Dirigez-vous dans l'option « Commissions » du menu « Maintenance » du module « Comptes à recevoir » afin de créer différents taux de commission.

| ۲                      | Commissions     |
|------------------------|-----------------|
| 🗹 Code :               | 001             |
| Description Français : | Commission 2%   |
| Taux :                 | 2.0000          |
|                        |                 |
|                        | Modifier Fermer |

#### 1.3 Création du vendeur

Vous devez aussi créer les vendeurs afin d'attribuer des commissions de vente.

Dirigez-vous dans l'option « Vendeurs » du menu « Maintenance » du module « Comptes à recevoir » afin de créer votre vendeur.

Vous devez relier un utilisateur à la fiche vendeur.

Sélectionnez une commission dans le champ « Commission » et sélectionnez un fournisseur dans le champ « Fournisseur » si vous désirez rembourser les commissions de ce vendeur via un décaissement.

**NOTE :** Cet utilisateur doit aussi être relié à une fiche employée cochée « Oui » au champ « Employé commission ».

| ۲                   | Vendeurs                                  |
|---------------------|-------------------------------------------|
|                     |                                           |
| Code representant : | CDID                                      |
| Nom :               | Régis Drouin ×                            |
| Titre :             | Représentant StGeorges                    |
| 🔊 Adresse :         | 11535, 1ere avenue 🗙                      |
|                     |                                           |
| Ville :             | Saint-Georges                             |
| Province :          | QUÉBEC 🗸                                  |
| Pays :              | CANADA 🗸                                  |
| Code postal :       | G5Y 7H5                                   |
| Téléphone :         |                                           |
| Langue :            | <b>~</b>                                  |
| Région :            | <b>~</b>                                  |
| Entrepôt :          | VENTES V                                  |
| Commission :        | Commission 2%                             |
| Fournisseur :       | 10001 💿 Petits bec sucrés (Sous-traitant) |
| Utilisateur :       | CDID 🗸                                    |
| Terminal :          | <b>~</b>                                  |
| Actif :             |                                           |
|                     | Modifier Fermer                           |

**NOTE :** Le vendeur peut aussi être un travailleur autonome. Ainsi, reliez un compte fournisseur à la fiche vendeur dans le champ « Fournisseur », afin de rembourser les commissions via un décaissement.

#### 1.4 Création d'une facture avec commission

Dirigez-vous dans l'option « Facturation » du menu « Transactions » du module « Comptes à recevoir » afin de créer une facture.

Sélectionnez un client et puis sélectionnez un vendeur afin que le champ « Commission » se peuplera automatiquement avec la commission reliée à la fiche du vendeur.

| Facture |                                                                                                    |                                                                                                    |                                                                                          |                                                                                                    | Documentation Prextra<br>Date : 06/01/2023             |
|---------|----------------------------------------------------------------------------------------------------|----------------------------------------------------------------------------------------------------|------------------------------------------------------------------------------------------|----------------------------------------------------------------------------------------------------|--------------------------------------------------------|
|         | No Commande : 00011 0<br>No clent : 00011 0<br>Adreso : C000 BNC<br>L1525 IE AVENUE<br>ST-SCENGES QC G5Y2E8<br>GMADA               | Facturer à : [10011]<br>Adresse : COID INC<br>11553 IE AVENUE<br>ST-GEORGES QC 5572E8<br>CANADA                                                                                                    | Expédier à : [10011 C<br>Adresse : COID INC<br>COID INC<br>2 153 JE ARE AURANE<br>CANADA | Devise : CAD v<br>Taux de change : 1.0000                                                          | Produits vendus<br>Factures info.<br>Crédit -626823.32 |
|         | Date fact. : (00010022)                                                                                                    | Termes de palement : Net 30 jours  Transporteur : Code client transp.                                                                                                    | Listes de prix :<br>Escompte(%) : (0.00%)<br>Taxe : TPS/TVQ SUR VENTES •                 |                                                                                                    |                                                        |
|         | Periode RL: (2023-1 (Jahnier 2023) V<br>Contact: (Laochelle Trayce) V<br>FAB:                                                      | Commande diret : Régis Drown  Vendeur : Régis Drown  Viendeur : Régis Drown  Réference : Réference : VENTES  Vientes : VENTES  Vientes : VENTES  Vientes : Ventes  Vientes : Ventes  Vientes : Ventes  Vientes : Ventes  Vientes : Ventes  Vientes : Ventes  Vientes : Ventes  Vientes : Ventes : Ventes  Vientes : Ventes : V | <b>←</b>                                                                                 | Total produits :<br>+ Transport :<br>- Montant retenu :<br>Montant sans taxes :<br>TPS (5.0000%) : | 0.00 0.00 0.00 0.00                                    |
|         | No projet : 📃 🔮 🕇                                                                                                    | Méthode de paiement :   Carte de crédit v<br>Commission :   Commission 2% v<br>% de retenue sur paiement : 0 0.00 %                                                                                                    | ←                                                                                        | TVQ (9.9750%) :<br>Total :                                                                         | 0.00                                                   |
| + +     |                                                                                                    |                                                                                                    | Notes Documents Proje                                                                    | ts Imprimer Enregistrer Enregis                                                                    | trer & Ajouter Fermer                                  |
|         | Ren : ♥ P Inv.<br>Ren clear : ♥<br>Entropol : ♥<br>Compte du GL : ♥<br>Projet :<br>Tabade : ₽<br>Contrat de vente :<br>Describon : | N                                                                                                    | Q<br>F<br>El<br>I<br>Sole indeme :                                                       | Q6 :<br>Facteur :<br>tć clent :<br>rx unit :<br>Kontant : & ¥                                      |                                                        |
|         |                                                                                                    | Å                                                                                                    |                                                                                          |                                                                                                    |                                                        |
| Item    | No série Description Contrat de vent                                                                                               | e Code Gi. # Immobilisation                                                                                                    | Projet Quantité                                                                          | Prix unit. Escompte                                                                                | Hontant                                                |
|         |                                                                                                    |                                                                                                    |                                                                                          |                                                                                                    |                                                        |

**NOTE** : Les champs « Vendeur » et « Commission » se peuplent automatiquement si vous facturez une commande de vente contenant ses informations. Aussi, vous pouvez préalablement relier votre client à votre vendeur via la fiche client afin de peupler ses informations automatiquement à la sélection du client.

| ٥                       |                        | Clients                                   |                           |          |                       |
|-------------------------|------------------------|-------------------------------------------|---------------------------|----------|-----------------------|
| 🔇 🕥 🔎 🗹 No client :     | 10011                  | Compte vente :                            |                           | 0        | Expédier à            |
| Nom :                   | CDID INC               | Facturer à :                              | 10011                     | CDID INC | Contacts              |
| 🎈 Adresse :             | 11535 1E AVENUE        | Fournisseur :                             |                           | 0        | Infos supplémentaires |
|                         |                        | Liste de prix :                           | · ·                       |          | Spécifications        |
| Ville :                 | ST-GEORGES             | Liste d'escompte :                        | ×                         | ]        | TEE (cliente)         |
| Province :              | QUÉBEC 🗸               | Compte à recevoir :                       | 1100   COMPTES À RECEVO 🗸 | ]        | TEF (clients)         |
| Pays :                  | CANADA 🗸               | Taxe :                                    | TPS/TVQ SUR VENTES V      |          | Documents             |
| Code postal :           | G5Y2E8                 | No I.R.S. :                               |                           |          | Soum./Comm./Fact.     |
| Langue :                | Français 🗸             | Condition expéd. :                        | ×                         | ]        | Produits vendus       |
| Cellulaire :            |                        | Devise :                                  | CAD V                     |          | Item par client       |
| Téléphone :             | 418 227-7767           | Limite crédit :                           | 0.00 \$ ILLIMITÉ          |          | Produite facturée     |
| Télécopieur :           |                        | Terme de paiement :                       | Net 30 jours 🗸            |          |                       |
| FAB :                   | ✓                      | Frais :                                   |                           | 1        | Iransporteurs         |
| EDI Partenaire :        | <b>~</b>               | Etats de compte :                         | Courriel V                |          | Notes                 |
| Contact :               |                        | Contact :                                 | Deste                     |          | Ouv. de compte        |
| Courriel :              |                        | Envoi des expéditions :                   |                           |          | Âge des comptes       |
| Site web :              |                        | PO requis :                               |                           | J        | Suivi des Achats      |
| Type :                  | Distribution V         | Imprimer les BO sur le bon de livraison : | ō                         |          |                       |
| Secteur d'activité :    | ×                      | Livraison partielle :                     | Livraison suppl. :        |          | Encaissements         |
| Production principale : | <b>~</b>               | Mnt liv. partielle :                      | 0.00 \$                   |          | Référence de crédit   |
| Territoire :            | CHAUDIÈRE-APPALACHES V | Entrepôt :                                | ST-GEORGES 🗸              |          | Comparatif Annuel     |
| Vendeur :               | Régis Drouin 🗸         | Méthode de paiement :                     | Carte de crédit 🗸         | J        | Liste d'escompte      |
| Région :                | <b>~</b>               | Actif :                                   | ✓                         |          | Bambora               |
| Courtier en douane :    | ×                      | Date de creation :<br>Créé par :          | Yves Lapointe (CDID)      |          | Annal de convice      |
|                         |                        | cree por r                                | control and a second      |          | Appel de service      |
|                         |                        |                                           |                           |          | Historique client     |
|                         |                        |                                           |                           |          | Locations             |
|                         |                        | Modifier Fermer                           |                           |          |                       |

**NOTE :** Les champs « Vendeur » et « Commission » seront modifiables à tout moment dans la commande de vente ou dans la facture de vente.

# 2. Rapports

Plusieurs rapports permettent d'imprimer le détail des commissions par vendeur.

#### 2.1 Rapport des commissions par vendeur

Dirigez-vous dans l'option « Rapport des commissions par vendeur » du menu « Rapports » des modules « Comptes à recevoir » ou « Ventes » afin d'imprimer le rapport des commissions par vendeur selon un intervalle de périodes ou de dates.

Vous pouvez également préciser le client, la devise, le vendeur et la production principale désirés.

Vous pouvez aussi obtenir le rapport sous format Excel.

Le montant des commissions sera affiché dans la colonne « Montant commission » :

| Ŷ                    | Documentation Prextra     Date<br>Heu       Rapport des commissions par vendeur       De la période: 2023-1       De la date: 01/01/2023 |            |     |          |                           |             |         |            |  |
|----------------------|----------------------------------------------------------------------------------------------------|------------|-----|----------|---------------------------|-------------|---------|------------|--|
|                      |                                                                                                    |            |     | Commande |                           |             |         | Montant    |  |
| Client               | # Fact                                                                                                    | Date fact. | #S0 | client   | Termes de paiement        | Montant     | %       | commission |  |
| Alphabet et nouilles | 00950                                                                                                    | 06/01/2023 | 0   |          | 2% 10 jours, net 30 jours | 18.00 \$    | 2.0000  | 0.36 \$    |  |
| CDID INC             | 00951                                                                                                    | 06/01/2023 | 0   |          | Net 30 jours              | 1,000.00 \$ | 2.0000  | 20.00 \$   |  |
|                      |                                                                                                    |            |     | Total    | Régis Drouin - CAD        | 1,018.00 \$ |         | 20.36 \$   |  |
|                      |                                                                                                    |            |     | Commande |                           |             |         | Montant    |  |
| Client               | # Fact                                                                                                    | Date fact. | #SO | client   | Termes de paiement        | Montant     | %       | commission |  |
| CDID INC             | 00949                                                                                                    | 06/01/2023 | 0   |          | Net 30 jours              | 840.00 \$   | 10.0000 | 84.00 \$   |  |
|                      |                                                                                                    |            |     | Total    | Yves Lapointe - CAD       | 840.00 \$   | ;       | 84.00 \$   |  |
|                      |                                                                                                    |            |     |          |                           |             |         | Î          |  |

#### 2.2 Journal des ventes par vendeur

Dirigez-vous dans l'option « Journal des ventes par vendeur » du menu « Rapports » du module « Comptes à recevoir » afin d'imprimer le journal des ventes par vendeur selon un intervalle de périodes ou de dates.

Vous pouvez également préciser le client, la devise, le vendeur et la production principale désirés.

Vous pouvez obtenir le rapport en format Excel.

| C      | Documentation Prextra<br>Journal des ventes par vendeur<br>De la période: 2023-1 À la période: 2023-1<br>De la date: 01/01/2023 À la date: 31/01/2023<br>Devise : Toutes<br>Nom : Yves Lapointe |            |           |          |            | Date :<br>Heure : | 06/01/2023<br>14:41:36 |        |
|--------|----------------------------------------------------------------------------------------------------|------------|-----------|----------|------------|-------------------|------------------------|--------|
| # Fact | Pér.                                                                                                    | Date       | No client | Nom      | Sous total | Taxe 1            | Taxe 2                 | Total  |
| 00949  | 1                                                                                                    | 06/01/2023 | 10011     | CDID INC | 840.00     | 42.00             | 83.79                  | 965.79 |
|        |                                                                                                    | Total CAD  |           |          | 840.00     | 42.00             | 83.79                  | 965.79 |
|        |                                                                                                    |            | Tot       | al:      | 840.00     | 42.00             | 83.79                  | 965.79 |

#### 2.3 Items vendus

Dirigez-vous dans les options « Items vendus », « Items vendus (Commandés) », « Item vendus (Facturés) » ou « Items vendus (Expédiés) » du menu « Rapports » du module « Ventes » afin d'imprimer la liste des items vendus par vendeur.

Ce rapport affiche les profits ou les pertes pour chacun des items en précisant leur prix unitaire et leur prix coûtant.

Il prend aussi en compte les escomptes qui ont été appliqués.

Vous pouvez préciser un intervalle d'item, un client, une description d'item, les catégories désirées, la classe, la sous-classe, l'entrepôt, le fournisseur principal, le type de rapport, le numéro de factures, le vendeur, la devise, le statut et le territoire a affiché sur le rapport. Vous pouvez obtenir le rapport trié par « Vendu à », « Facturer à » ou « Expédier à » et l'obtenir en version sommaire ou détaillée.

Vous pouvez aussi convertir le rapport dans la devise de la compagnie et l'obtenir sous format Excel.

| 10011 - |            |         |           |        |     |            | Date :<br>Heure : | 06/01/2023<br>14:42:58 |        |            |          |            |           |          |
|---------|------------|---------|-----------|--------|-----|------------|-------------------|------------------------|--------|------------|----------|------------|-----------|----------|
| 10011 - | CDID INC   |         |           | Dev.   |     |            | PRIX UNI          | TAIRE                  |        |            |          | то         | TAL       |          |
| # Fact  | Item       | Vendeur | Sect. Dat | fact.  | Qté | Vendant \$ | Esc. \$           | Esc. %                 | Net    | Coûtant \$ | Net      | Coûtant \$ | Profit \$ | % Profit |
| 00949   | MINMAX FSC | 10      |           | CAD    | 15  | 40.00      | 0.00              | 0.00                   | 40.00  | 5.00       | 600.00   | 75.00      | 525.00    | 88%      |
|         | MINMAX FSC |         | 06/0      | 1/2023 |     |            |                   |                        |        |            |          |            |           |          |
| 00949   | MINMAX FSC | 10      |           | CAD    | 20  | 12.00      | 0.00              | 0.00                   | 12.00  | 5.00       | 240.00   | 100.00     | 140.00    | 58%      |
|         | MINMAX FSC |         | 06/0      | 1/2023 |     |            |                   |                        |        |            |          |            |           |          |
| 00951   | CACAO      | CDID    |           | CAD    | 10  | 100.00     | 0.00              | 0.00                   | 100.00 | 0.00       | 1,000.00 | 0.00       | 1,000.00  | 100%     |
|         | Cacao      |         | 06/0      | 1/2023 |     |            |                   |                        |        |            |          |            |           |          |
|         |            |         | Sous tot  | I CAD: | 45  |            |                   |                        |        |            | 1,840.00 | 175.00     | 1,665.00  | 90%      |

## 3. Préalable au paiement d'un vendeur avec commission

Les commissions d'un vendeur peuvent être payées sur sa paie ou via un décaissement et le vendeur peut être payé pour ses commissions seulement ou pour ses heures travaillées et pour ses commissions.

Certains préalables permettent d'effectuer les paies des vendeurs avec commission.

**NOTE :** Pour le fonctionnement du processus de paie, veuillez vous référer à la documentation « Paie ».

**NOTE :** Pour un travailleur autonome, c'est-à-dire un vendeur relié à un fournisseur, le vendeur pourra être payé par un décaissement d'une facture d'achat en joignant le rapport des commissions par vendeur comme document.

**ATTENTION :** Si un T4A doit être émis en fin d'année, il faut obligatoirement passer par le processus de paie pour le payer et non par la facture d'achat et le décaissement.

#### 3.1 Création d'un RAD

La création d'un RAD de commission est nécessaire au processus de paie d'un vendeur avec commission.

Dirigez-vous dans l'option « RAD » du menu « Maintenance » du module « Paie » afin de créer un RAD que sera ensuite associé dans la fiche employée de chaque vendeur afin que ce dernier soit payé.

| 0 |                        | RAD                |  |
|---|------------------------|--------------------|--|
|   | Code :                 | 155                |  |
|   | Description Français : | Commissions        |  |
|   | Type :                 | Revenus 🗸          |  |
|   | Taux :                 | Régulier (Heures 🗸 |  |
|   | Dépense :              | 0                  |  |
|   | RAD de regroupement :  | U                  |  |
|   | Actif :                |                    |  |
|   | M                      | odifier Fermer     |  |

**NOTE**: Pour un vendeur relié à un fournisseur, par exemple un travailleur autonome, vous devrez créer un RAD différent, afin de sortir le rapport T4A pour ce vendeur.

|                        | RAD                         |   |
|------------------------|-----------------------------|---|
| Code :                 | 156                         |   |
| Description Français : | Commission travail autonome |   |
| Type :                 | Revenus 🗸                   |   |
| Taux :                 | Aucun 🗸                     |   |
| Dépense :              |                             |   |
| Passif :               |                             | ~ |
| RAD de regroupement :  |                             |   |
| Actif :                |                             |   |
| Enr                    | registrer Fermer            |   |

#### 3.2 Configuration du RAD - Programmeurs

Dirigez-vous dans l'option « RAD – Programmeurs » du menu « Maintenance » du module « Paie » dans l'onglet « Globale » afin de cocher les cases de la colonne « Montant », « Pas de taux » et « AE heure » et cocher toutes les cases dans l'onglet « Québec ».

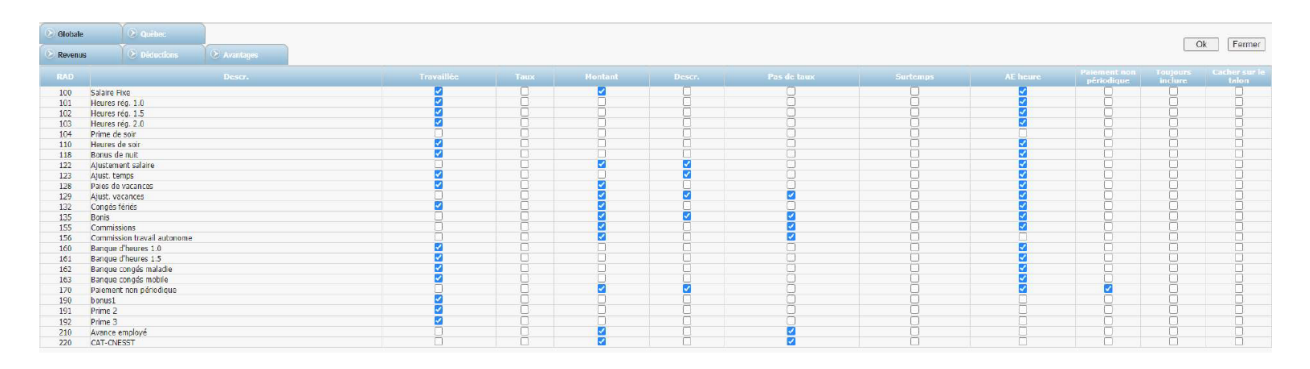

**NOTE** : Pour le RAD d'un vendeur relié à un fournisseur, cochez dans l'option « RAD – Programmeurs » du menu « Maintenance » du module « Paie » dans l'onglet « Globale » uniquement les cases des colonnes « Montant » et « Pas de taux » et cochez toutes les cases dans l'onglet « Québec ».

#### 3.3 Création de la fiche de l'employé

Afin de payer un employé qui est vendeur par paie, vous devez cocher la case « Oui » du champ « Employé commission ».

Dirigez-vous dans l'option « Employés » du menu « Maintenance » du module « Paie » et ouvrez la fiche de l'employé relié au vendeur, puis cochez la case « Employé commission » et sélectionnez « 1/60 » dans le champ « Calcul du férié ».

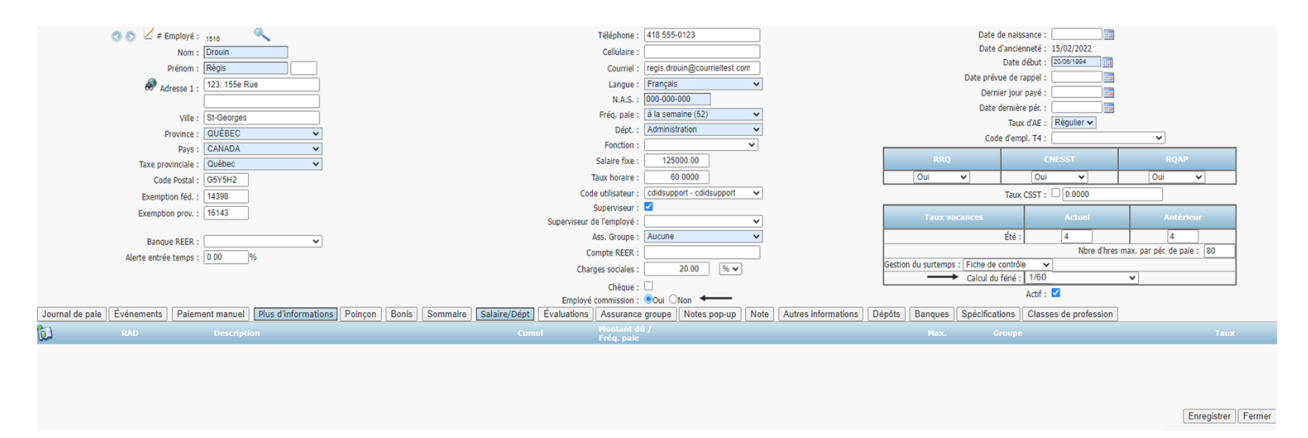

**NOTE :** Pour un vendeur relié à un fournisseur, afin de le payer par décaissement, vous devrez créer une fiche employée pour ce vendeur. Reliez par la suite l'employé à un département spécifique dans le champ « Dépt. » de sa fiche employé. Pour cela, dirigez-vous dans l'option « Départements » du menu « Maintenance » du module « Paie » pour créer ce département.

De plus, vous devez ajouter le nouveau RAD via l'icône d'ajout d'enregistrement dans la fiche de l'employé désiré :

| 🔇 🕥 🗹 # Employé :                | 1510                           |                                 | Télé                        | phone : 418 555-0123               |                   |            |                     | Date de naiss       | ance :                |                         |                 |
|----------------------------------|--------------------------------|---------------------------------|-----------------------------|------------------------------------|-------------------|------------|---------------------|---------------------|-----------------------|-------------------------|-----------------|
| Nom :                            | Drouin                         |                                 | Ce                          | lulaire :                          |                   |            |                     | Date d'ancien       | neté : 15/02/2022     |                         |                 |
| Prénom :                         | Régis                          |                                 | c                           | ourriel : regis.drouin@courrieltes | t.com             |            |                     | Date d              | ébut : 20/05/1994     |                         |                 |
| 🔊 same s                         | 123, 155e Rue                  |                                 | L                           | angue : Français                   | ~                 |            |                     | Date prévue de ra   | ppel :                |                         |                 |
| AURESSE 1.                       |                                |                                 |                             | N.A.S. : 000-000-000               |                   |            |                     | Dernier jour        | payé :                |                         |                 |
| Vile                             | St.Georges                     |                                 | Fré                         | q. pale : à la semaine (52)        | ~                 |            |                     | Date dernière       | pér. :                |                         |                 |
| Province                         |                                |                                 |                             | Dépt. : Administration             | ~                 |            |                     | Taux                | ďAE: Régulier ✓       |                         |                 |
| Page -                           | CANADA                         |                                 | Fo                          | nction :                           | ~                 |            |                     | Code d'emp          | I. T4 :               | ×                       |                 |
| Taxe provinciale :               | Québec ¥                       |                                 | Salai                       | re fixe : 125000.00                |                   |            | RRQ                 |                     | CNESST                |                         |                 |
| Code Postal :                    | G5Y5H2                         |                                 | Taux I                      | noraire : 60.0000                  |                   |            | Oui                 | ~                   | Oui 🗸                 | Oui 🗸                   |                 |
| Exemption féd                    | 14398                          |                                 | Code utili                  | sateur : cdidsupport - cdidsuppo   | nt 👻              |            |                     | Taux                | SST : 0.0000          |                         |                 |
| Exemption prov                   | 16143                          |                                 | Super                       | viseur : 🗹                         |                   |            |                     |                     |                       |                         |                 |
| Exemption prov.                  |                                |                                 | Superviseur de l'en         | nployé :                           | ~                 |            | Taux va             |                     | Actuel                | Antérieur               |                 |
| Banque REER :                    | ×                              |                                 | Ass. 0                      | Froupe : Aucune                    | ~                 |            |                     | Été :               | 4                     | 4                       |                 |
| Alerte entrée temps :            | 0.00 %                         |                                 | Compte                      | REER :                             |                   |            |                     |                     | Nbre d'hres r         | nax. par pér. de paie : | 80              |
|                                  |                                |                                 | Charges s                   | ociales : 20.00 %                  | ~                 |            | Gestion du surtemps | : Fiche de contrôle | V                     |                         |                 |
|                                  |                                |                                 | c                           | hèque : 🗆                          |                   |            |                     | Calcul du ferie :   | 1/60                  | *                       |                 |
|                                  |                                |                                 | Employé comn                | nission : 🔍 Oui 🔿 Non              |                   |            |                     |                     | Actif : 🔛             |                         |                 |
| Journal de paie Événements Paien | nent manuel Plus d'information | Sommaire Poinçon Bonis Sommaire | Salaire/Dépt Évaluations As | surance groupe Notes pop-u         | p Note Autres inf | formations | épôts Banques       | Spécifications      | Classes de profession |                         |                 |
| RAD RAD                          |                                |                                 |                             | ntant dû /<br>g. paie              |                   |            |                     |                     |                       |                         |                 |
| 1                                |                                |                                 |                             |                                    |                   |            |                     |                     |                       | For                     | enistrer Fermer |
|                                  |                                |                                 |                             |                                    |                   |            |                     |                     |                       |                         | -               |

Cochez le RAD désiré et saisissez le taux désiré.

| RAD | Description             | Taux   | Туре    |  |
|-----|-------------------------|--------|---------|--|
| 135 | Bonis                   |        | Revenus |  |
| 150 | Commissions             | 2.0000 | Revenus |  |
| 160 | Banque d'heures 1.0     |        | Revenus |  |
| 161 | Banque d'heures 1.5     |        | Revenus |  |
| 162 | Banque congés maladie   |        | Revenus |  |
| 163 | Banque congés mobile    |        | Revenus |  |
| 170 | Paiement non périodique |        | Revenus |  |
| 180 | Frais de déplacements   |        | Revenus |  |
| 190 | bonus1                  |        | Revenus |  |
| 191 | Prime 2                 |        | Revenus |  |
| 192 | Prime 3                 |        | Revenus |  |
| 193 | Prime de soir 2         |        | Revenus |  |
| 199 | Rétro                   |        | Revenus |  |
| 200 | Équipement de sécurité  |        | Revenus |  |
| 210 | Avance employé          |        | Revenus |  |

Ce nouveau RAD sera ajouté dans la fiche de l'employé.

#### 3.4 Configuration T4/T4A

Dirigez-vous dans l'option « Configuration T4/T4A » du menu « Utilitaires » du module « Paie » pour relier le RAD de commission au rapport T4 via les boites 14 et 42.

Dans les cases 14 et 42 du T4, ajouter votre RAD préalablement créé.

|                                        |                                                                                                    | T4 🖲 T4A 🔿 🛛 🛶 🛶                                      |
|----------------------------------------|----------------------------------------------------------------------------------------------------|-------------------------------------------------------|
| oite                                   | Description                                                                                                    | Box 42                                                |
| 14<br>16<br>17<br>18<br>20<br>22<br>24 | Revenus d'emploi - ligne 101<br>Cotisations de l'employé au RPC - ligne 308<br>Cotisations de l'employé au RRQ - ligne 308<br>Cotisations de l'employé à l'AE - ligne 312<br>Cotisations à un RPA - ligne 207<br>Impôt sur le revenu retenu - ligne 437<br>Gains assurables d'AE | Ajouter Détruire<br>RAD Description<br>155 Commisions |
| 26<br>44<br>46<br>50                   | Gains ouvrant droit à pension - RPC-RRQ<br>Cotisations syndicales - ligne 212<br>Dons de bienfaisance - Schedule 1<br>N° d'agrément d'un RPA ou d'un RPDB                                                                                                    | 0                                                     |
| 52<br>55<br>56                         | Facteur d'équivalence - ligne 206<br>Cotisations de l'employé au RPAP<br>Gains assurables du RPAP                                                                                                    |                                                       |

**NOTE :** Cette étape peut être faite en tout temps, pendant la première année que le compte de commission a été créé.

**NOTE :** Vous devez relier de la même façon le RAD pour un vendeur relié à un fournisseur en cochant « T4A » en haut de la fenêtre « Configuration T4/T4A ».

#### 3.5 Configuration R-1

Dirigez-vous dans l'option « Configuration R-1 » du menu « Utilitaires » du module « Paie » pour relier le RAD de commission au rapport R-1 le relier aux « Boites » A et M.

Dans les cases A et M du R1, ajouter votre RAD préalablement créé.

| koite | Description                   |            | Box A                               |
|-------|-------------------------------|------------|-------------------------------------|
|       | Revenue d'emplei              |            | Ajouter                             |
| B     | Cotisations au RRO            | BAD        | Description                         |
| č     | Cot. d'assurance-emploi       | 100        | Salaire Fixe                        |
| ñ     | Cotications à un RDA          | D 101      | Heures rég. 1.0                     |
| F     | Impôt du Cudhec retenu        | 102        | Heures rég. 1.5                     |
| 2     | Cotisations surgicales        |            | Heures reg. 2.0                     |
| 6     | Salaire admissible au RRO     | 122        | Ajustement salaire                  |
| н     | Cotisations au ROAP           | 123        | Ajust. temps                        |
| ï     | Salaire admissible au ROAP    | <u> </u>   | Paies de vacances                   |
| 1     | Bégime privé d'ass. maladie   | 129        | Ajust. vacances                     |
| K     | Voyages (région éloignée)     | 132        | Conges renes                        |
| î     | Autros avantanos              | 150        | Commissions                         |
| M     | Commissions                   | 160        | Banque d'heures 1.0                 |
| N     | Dons de bienfaisance          | 161        | Banque d'heures 1.5                 |
| 0     | Autros revenus                | 162        | Banque congés maladie               |
| P     | Rénime d'ass interentrenrises | 163        | Banque conges mobile                |
| 0     | Salaires différés             | 190        | honus1                              |
| D     | Bevenu situé dans une réserve | 191        | Prime 2                             |
| 6     | Pourboires recus              | 192        | Prime 3                             |
| T     | Pourboires attribués          | 902        | Ass. vie prov. (Av.)                |
| ii -  | Retraite progressive          | <u>904</u> | Ass. Groupe empl. prov.             |
| Ň     | Neuriture et logement         |            | Code défaut si montant dans boites: |
| W     | Véhicule à moteur             | Bolte      | Code                                |
| 1     | Cotisations au RPC            | Dotte      |                                     |
| Č.    | e a la la see                 | 0          | UA V                                |

NOTE : Vous devez relier de la même façon le RAD pour un vendeur relié à un fournisseur.

#### 3.6 Informations nécessaires pour créer la paie

Afin de saisir les informations nécessaires à la paie du vendeur avec commission, dirigez-vous dans l'option « Rapport des commissions par vendeur » du menu « Rapports » du module « Comptes à payer » afin d'imprimer le rapport pour la période de paie souhaitée.

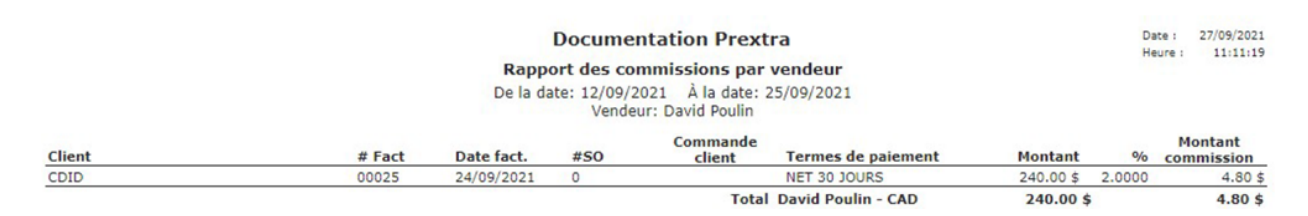

# 4. Paiement d'un vendeur avec commission

Le paiement des commissions de ventes peut être effectué via la paie de l'employé ou via un décaissement fournisseur.

#### 4.1 Paiement via la paie du vendeur

Afin d'effectuer le paiement des commissions via la paie de l'employé, dirigez-vous dans l'option « Entrée des temps » du menu « Transactions » du module « Paie » et sélectionnez l'employé relié au vendeur, afin d'inscrire dans le champ « Montant » de la ligne du RAD de commission, le montant total de la colonne « Montant commission » du rapport des commissions par vendeur imprimé préalablement.

Une fois enregistré, continuez le processus de la paie en vous dirigeant dans l'option « Création des paies » du menu « Transactions » du module « Paie ».

| and prostation Droutes                            | No Drie          | T M Drés mis :    |              | M 00060 ( 2021   | Dóriado I 1 | r De la date : estenariaria à la d | sto ( 19/00/2021         |        |          |         |
|---------------------------------------------------|------------------|-------------------|--------------|------------------|-------------|------------------------------------|--------------------------|--------|----------|---------|
| A Frend - 4                                       | New Desuis       | Dánia             |              | • pairee : 2021  | Periode . 1 | 5 De la date : 0//09/2021 A la c   | ace: 15/09/2021          |        |          |         |
| P chips I I                                       | Nom . Drouin     | Negis             |              |                  |             |                                    |                          |        |          |         |
| Redietche (+) : Note :                            |                  | 11                |              |                  |             |                                    |                          |        |          |         |
| Dépt. : ADM Administration V Taux horaire : 31.85 | 750              |                   |              |                  |             |                                    |                          |        |          |         |
| RAD Descr.                                        | Travaillée       | Gagnée            | Taux         | Montant          | RAD         | Descr.                             | Travaillée               | Gagnée | Taux     | Montant |
| .00 Salaire Fixe                                  |                  |                   | 31.8700      | 0.00             | 101         | Heures rég. 1.0                    | 56.0000001               | 0      | 31.8750  | 1785.00 |
| 02 Heures rég. 1.5                                |                  |                   | 47.8125      | 0.00             | 103         | Heures rég. 2.0                    |                          |        | 63.7500  | 0.00    |
| 04 Heures SOIR 1.0                                |                  |                   | 31.8750      | 0.00             | 105         | Heure SOIR 1.5                     |                          |        | +7.8125  | 0.00    |
| 18 Bonus de nuit                                  |                  |                   | 31.8760      | 0.00             | 122         | Ajustement salaire                 | (                        |        |          | 0.00    |
| 23 Ajust. temps                                   |                  |                   | 31.6750      | 0.00             | 128         | Paies de vacances                  |                          |        | 31.8750  | 0.00    |
| 29 Ajust. vacances                                |                  |                   |              | 0.00             | 132         | Congés fériés                      |                          |        | 31,8750  | 0.00    |
| 35 Bonis                                          |                  |                   |              | 900.00           | 150         | Commissions                        |                          |        |          | 4.80    |
| 60 Banque d'heures 1.0                            |                  |                   | 31.5750      | 0.00             | 161         | Banque d'heures 1.5                |                          |        | 47.8125  | 0.00    |
| 52 Banque congés maladia                          |                  |                   | 31.3750      | 0.00             | 163         | Banque congés mobile               |                          |        | \$1.9760 | 0.00    |
| 70 Paiement non périodique                        |                  |                   |              | 0.00             | 180         | Frais de déplacements              | 0.000000000              | 0      | 0.0000   | 50.00   |
| 90 bonus1                                         |                  |                   | 31.0760      | 0.00             | 191         | Prime 2                            |                          |        | 31.0760  | 0.00    |
| 92 Prime 3                                        |                  |                   | 31.8750      | 0.00             | 193         | Prime de soir 2                    |                          |        | 31.8750  | 0.00    |
| 99 Rétro                                          |                  |                   | 31.8750      | 0.00             | 200         | Équipement de sécurité             |                          |        | 31.8750  | 0.00    |
| 10 Avance employé                                 |                  |                   |              | 0.00             | 220         | CAT-CNESST                         |                          |        |          | 0.00    |
| 00 Bottes                                         |                  |                   |              | 0.00             |             |                                    |                          |        |          |         |
| Total travailé : 56                               |                  | Tot               | al gagné : 0 |                  |             |                                    | Montant total : 2,739.80 |        |          |         |
| Grand total travaillé : 56                        |                  |                   |              |                  |             |                                    | Grand total : 2,739.00   |        |          |         |
|                                                   | Enregistrer (F9) | Départ, précédent | (F4) Proch   | ain départ. (F6) | Employé j   | précédent (F8) Prochain emple      | oyé (F10) Fermer         |        |          |         |

**NOTE**: Si un vendeur est payé en heure et par commission, complétez les champs du RAD correspondant à ses heures et le RAD de commission.

**NOTE :** Afin de pouvoir fournir un T4A et un R-1 pour un vendeur relié à un fournisseur, il est important de passer par une création de paies.

#### 4.2 Paiement via un décaissement fournisseur

Afin d'effectuer le paiement des commissions via un décaissement fournisseur, dirigez-vous dans l'option « Décaissements » du menu « Transactions » du module « Comptes à payer » afin de créer un décaissement.

Sélectionnez le compte fournisseur de votre vendeur auquel vous devez effectuer le paiement des commissions et sélectionner le compte de commissions auquel vous avez préalablement créé pour comptabiliser les commissions.

| Payé à :      | 10001                             |                        | Type de paiement | Chèque 🗸              |   |               | Nº : 2               |                      |       |        |
|---------------|-----------------------------------|------------------------|------------------|-----------------------|---|---------------|----------------------|----------------------|-------|--------|
| Nom :         | Petits bec sucrés (Sous-traitant) |                        | Date             | 17/11/2021            |   |               | Période GL : 20      | 21-11 (Novembre 2021 | ) ~ ( |        |
| Adresse :     | 2025, 125e Rue                    |                        | Payer factures   | : 🗌 Payé d'avance : 🗍 |   |               | Devise : C           | 4D 🗸                 |       |        |
|               | St-Georges QUEBEC                 |                        | Compte Banque    | Calose                | ~ |               | Taux de change : 1.0 | 0000                 |       |        |
|               |                                   |                        |                  |                       |   |               | # Trans. : 104       | н                    |       |        |
| Note :        | []                                |                        |                  |                       |   |               |                      |                      |       |        |
|               |                                   |                        |                  |                       |   |               | Montant :            | 4.80                 |       |        |
|               | Paiement de commissions           |                        |                  |                       |   |               | Escompce :           | 0.00                 |       |        |
| Note cheque : |                                   |                        |                  |                       |   |               | Total :              | 4.80                 |       |        |
|               |                                   |                        |                  |                       |   | $\rightarrow$ | Documents Pri        | ojets Enregistrer    |       | Fermer |
| Code GL       |                                   |                        |                  |                       |   |               |                      |                      |       |        |
| 760           | 0                                 | Commissions sur ventes |                  |                       |   |               | 4.90                 |                      |       |        |
|               |                                   |                        |                  |                       |   |               |                      |                      |       |        |

**NOTE :** Il est recommandé de joindre le document dans les décaissements.

Ainsi, le processus de paiement de commissions de vente sera terminé.